| 1. From the <b>Grants</b> tab, select the grant you wish to create an invoice for | Octov     Home     Funding Opportunities     Applicating       Image: Crants of All Image: Crants of All Image: |
|-----------------------------------------------------------------------------------|----------------------------------------------------------------------------------------------------|
|                                                                                   | 1 item • Sorted by Grant ID • Filtered by All grants • Updated a few seconds ago                                                                                                    |
|                                                                                   | G. † v         Grant Number         Funding Opportunity         Application         Total Granv         Status         Record Type         V         C                                                                                                    |
|                                                                                   | 2 G-0346 test-grant-bb2 AB 628 Breaking Barriers to Employment Initiative 2.0 Test-BB2-1/26(SH) \$250,000.00 Active AB 628 Breaking Barriers to Empl_ 1,                                                                                                    |
| <ol> <li>The search bar can also be used to locate the grant</li> </ol>           | Coov Home Funding Opportunities Applications <u>Grants</u> Participant.Data More ✓ • • • • • • • • • • • • • • • • • •                                                                                                    |
| -                                                                                 | Grants                                                                                                    |
|                                                                                   |                                                                                                    |
|                                                                                   | 1 item • Sorted by Grant ID • Filtered by All grants • Updated a few seconds ago                                                                                                    |
|                                                                                   | G. ↑ ✓       Grant Number       ✓       Funding Opportunity       ✓       Application       ✓       Total Gran ✓       Status       ✓       Record Type       ✓       C         1       Grant Australiants       AB 608 Brasking Barriers to Employment Initiative 2.0       TestsB22.1/26(SH)       \$250,000.00       Artise       AB 609 Brasking Barriers to Employment Initiative 2.0                                                                                                    |
|                                                                                   |                                                                                                    |
| 3. Click on the <b>New Invoice</b> button to create an invoice                    | Grant<br>G-0346                                                                                                    |
|                                                                                   | Grant Name         Project Period         Total Grant Amount         Adjusted Grant Amount         Total Invoiced Amount           Test-BB2-1/26(SH)         5/22/2024 - 1/17/2026         \$250,000.00         \$25,282.11                                                                                                    |
|                                                                                   | Closed                                                                                                    |
|                                                                                   | Details Budget Allocation Modification Requests Invoices Progress Reports Documents Participant Data                                                                                                    |
|                                                                                   | ✓ Grant Information                                                                                                    |
|                                                                                   | Grant Name Grant Number                                                                                                    |
|                                                                                   | Test-BB2-1/26(SH) test-grant-bb2                                                                                                    |
|                                                                                   | AB 528 Breaking Barriers to Employment Initiative 2.0 Test-882-1/26(SH)                                                                                                    |
|                                                                                   |                                                                                                    |

| <ul> <li>4. If a previous invoice was starte or submitted and has not been approved yet, an error message will appear</li> <li>If this is the first invoice, please skip to step 6</li> </ul> | 18 Error X<br>There is already an Invoice with status (Created)                                                                                                    |                                                                        |
|----------------------------------------------------------------------------------------------------|----------------------------------------------------------------------------------------------------|------------------------------------------------------------------------|
| <ul> <li>5. To locate the pending invoice, click on the Invoices tab</li> <li>Then locate the invoice that was previously created and click on the Invoice Name to continue</li> </ul>        | Grant<br>G-0346<br>G-0346<br>Grant Name<br>Test-BB2-1/26(SH) Project Period<br>5/22/2024 - 1/17/2026 S250,000.00 S250,000.00 Total Invoiced Amount<br>S252,522.11<br>Active<br>Details Budget Allocation Modification R<br>Progress Reports Documents Participant Data<br>Progress Reports Documents Participant Data<br>Progress Reports Documents Participant Data<br>Progress Reports Documents Participant Data | New Modification Request New Invoice New Report  Closed Invoice Amount |
|                                                                                                    | 2 NV-1134 Quarter 3 Created                                                                                                    | 50.00 V                                                                |
| <ol> <li>Input your signature to<br/>authorize and click on the<br/>Save button</li> </ol>                                                                                                    | Create New Invoice *Invoice Period Quarter 3 Authorizing Signature Name Test Cancel 2 Save                                                                                                    |                                                                        |
| <ol> <li>A successful message will<br/>appear at the top of the<br/>screen</li> </ol>                                                                                                    | Success X<br>New Invoice Created!                                                                                                    |                                                                        |

| 8. In order to proceed with the invoice, click on <b>I Agree</b> after reading the acknowledgment | GMS Invoice<br>INV-1134       Grant     Invoice Number       G-0346     Unvoice Amount       Quarter 3     \$0.00         Created     Submitted for Approval     Approved                                                                                      | Submit for Approval Edit Delete Denied |
|---------------------------------------------------------------------------------------------------|----------------------------------------------------------------------------------------------------|----------------------------------------|
|                                                                                                   | Budget Summary         Details         Documents                ✓ Acknowledgement          By signing and submitting an Invoice, you 'The Applicant' are agreeing to these terms and signing on behalf of the Lead Application Agency (Applying Organization). | I Disagree I Agree                     |
| 9. Click on the <b>Proceed</b> button to move forward                                             | Confirmation                                                                                                    |                                        |
|                                                                                                   | You have decided to agree to the terms and conditions. Please click to Proceed.                                                                                                    |                                        |
| 10. Under the <b>Documents</b> tab,<br>click on the <b>New</b> button to<br>upload any document   | GMS Invoice<br>INV-1134<br>Grant Invoice Number Invoice Period Invoice Amount<br>G-0346 Quarter 3 \$0.00                                                                                                    | Submit for Approval Edit Delete        |
|                                                                                                   | Created         Submitted for Approval         Approved           Budget Summary         Details         Documents                                                                                                    | Denied                                 |
|                                                                                                   | Name Status Versions                                                                                                    | Action                                 |

| select <b>Document Format</b> ,                                                                                                    | Create Document                                                                                                    |                                  |  |  |  |
|----------------------------------------------------------------------------------------------------|----------------------------------------------------------------------------------------------------|----------------------------------|--|--|--|
| and then click on the Save                                                                                                    | Document Details                                                                                                    |                                  |  |  |  |
| button                                                                                                    | * Document Name                                                                                                    | Document Format                  |  |  |  |
|                                                                                                    | 1 TEST                                                                                                    | 2Select Value                    |  |  |  |
|                                                                                                    | Other/Comments                                                                                                    | PDF                              |  |  |  |
|                                                                                                    |                                                                                                    | Word                             |  |  |  |
|                                                                                                    |                                                                                                    | ZIP                              |  |  |  |
|                                                                                                    | 3                                                                                                    | Save All types                   |  |  |  |
| Approval button to submit                                                                                                    | <b>INV-1134</b>                                                                                                    | Contraction Approval Contraction |  |  |  |
| for review<br>Note: Once the invoice has been                                                                                                  | Grant Invoice Number Invoice Period Invoice Amount<br><u>G-0346</u> Quarter 3 \$0.00                                              |                                  |  |  |  |
| for review<br>Note: Once the invoice has been<br>submit, staff will need to approve or                                                         | Grant Invoice Number Invoice Period Invoice Amount<br>G-0346<br>Quarter 3 \$0.00<br>Created Submitted for Approval                | Approved Denied                  |  |  |  |
| for review<br>Note: Once the invoice has been<br>submit, staff will need to approve or<br>deny before another can be<br>submitted in its place | Grant Invoice Number Invoice Period Unoice Amount<br>G-0346<br>Created Submitted for Approval<br>Budget Summary Details Documents | Approved Denied                  |  |  |  |

 13. A successful message appears and the invoice will move to Submittal for Approval status

| /180                                                             |                        |          | <br>                |             |
|------------------------------------------------------------------|------------------------|----------|---------------------|-------------|
| GMS Invoice<br>INV-1134                                          |                        |          | Submit for Approval | Edit Delete |
| nt Invoice Number Invoice Period Invoic<br>3346 Quarter 3 \$0.00 | e Amount<br>)          |          |                     |             |
| · · · · · · · · · · · · · · · · · · ·                            | Submitted for Approval | Approved | Denied              |             |
| dget Summary Details Documents                                   |                        |          |                     |             |